- On the home page scroll down on the left side of the screen to SEARCH category menu
- Click on "Official (Public) Records"
- Click on "Search Records" button.
- Read and accept "DISCLAIMER"
- Under the black bar at the top of the screen on the right side is the word "Settings" highlighted in white lettering.
  Select "Image Viewer to use: PDF"
  Select "Auto Load Image: Yes"
  Click "Save Settings"
- Directions for searching are to the right of the data entry boxes/fields
- Fill in the Search criteria (name, book and page, etc.)
- Enter the text as it appears in the image box at the bottom of the screen
- Click "Search Records" and you will get a listing of documents (your search results) at the bottom of the screen. You might have to scroll further down to see your search results.
- To View the image, Click on the name highlighted in blue and then click on the view image box to open the document image.